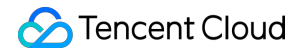

# **Tencent Push Notification Service**

# **Users and Permissions**

# **Product Documentation**

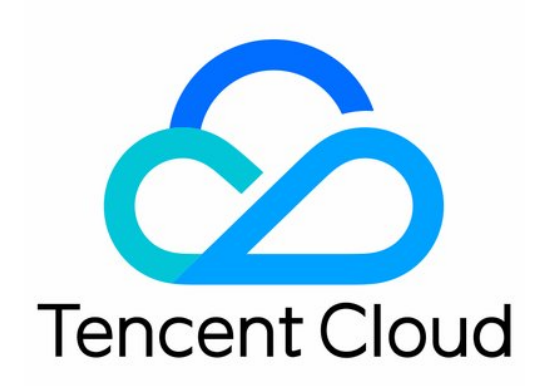

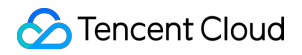

#### **Copyright Notice**

©2013-2024 Tencent Cloud. All rights reserved.

Copyright in this document is exclusively owned by Tencent Cloud. You must not reproduce, modify, copy or distribute in any way, in whole or in part, the contents of this document without Tencent Cloud's the prior written consent.

Trademark Notice

### 🔗 Tencent Cloud

All trademarks associated with Tencent Cloud and its services are owned by Tencent Cloud Computing (Beijing) Company Limited and its affiliated companies. Trademarks of third parties referred to in this document are owned by their respective proprietors.

#### Service Statement

This document is intended to provide users with general information about Tencent Cloud's products and services only and does not form part of Tencent Cloud's terms and conditions. Tencent Cloud's products or services are subject to change. Specific products and services and the standards applicable to them are exclusively provided for in Tencent Cloud's applicable terms and conditions.

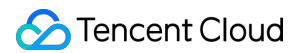

## Contents

Users and Permissions

Quick Configuration

Advanced Custom Configuration

Resource Tag

# Users and Permissions Quick Configuration

Last updated : 2024-01-16 17:43:54

This document describes how to create and authorize sub-users. If you have never used Tencent Cloud Access Management (CAM), read this document for more information on the configuration.

Tencent Push Notification Service uses CAM for permission management. You need to authorize applications, create sub-users, and grant application permissions to the sub-users. For detailed directions, see the following sections.

### Creating a Sub-User

1. Go to the CAM console and click Create User.

| ← | Create User                                                                                   |
|---|-----------------------------------------------------------------------------------------------|
|   |                                                                                               |
| 0 | Click <u>Custom Greation</u> and select "Receive Messages Only" to create Message Recipients. |
|   |                                                                                               |
|   |                                                                                               |
|   |                                                                                               |
|   |                                                                                               |
|   |                                                                                               |
|   | R.                                                                                            |
|   | Create one or more sub-users to grant your team access to your cloud resources.               |
|   |                                                                                               |
|   | 4° Guido Creation [2] Guiston Dreation                                                        |
|   |                                                                                               |
|   | Want to add an existing account as your mix-account?                                          |
|   | Create a Collaborator >                                                                       |
|   |                                                                                               |
|   |                                                                                               |
|   |                                                                                               |
|   |                                                                                               |
|   |                                                                                               |
|   |                                                                                               |
|   |                                                                                               |
|   |                                                                                               |
|   |                                                                                               |
|   |                                                                                               |
|   |                                                                                               |
|   |                                                                                               |
|   |                                                                                               |
|   |                                                                                               |
|   |                                                                                               |

2. Click **Custom Creation** to enter the **Create Sub-user** page (this example is based on the custom creation method).

| ← Create Sub-user                                                                                                    |
|----------------------------------------------------------------------------------------------------|
| 1 User Type     >     ②     User Information     >     ③     User Permissions     >     ④     Review                                                                                                    |
| User Type - Access Resources and Receive Messages The user will be able to log in to the console or use the API key to access the Tencent cloud resources within the scope of granted permissions, and have all the rights of a sub-account such as receiving messages. |
| Receive Messages Only                                                                                                    |
| This user can only receive notifications from Tencent Cloud to your via mobile phone or email and cannot access Tencent Cloud.                                                                                                    |
| Next                                                                                                    |
|                                                                                                    |
|                                                                                                    |
|                                                                                                    |
|                                                                                                    |

3. Configure the login information of the sub-user as instructed and grant the sub-user application permissions in the **User Permissions** step.

## **Granting Application Permissions**

Granting permissions of all applications in a centralized manner

1. Continue with the **User Permissions** page mentioned in the previous step.

| ← Create Sub-user                                                                                                    |                                                                                                    |            |  |  |  |  |
|----------------------------------------------------------------------------------------------------|----------------------------------------------------------------------------------------------------|------------|--|--|--|--|
|                                                                                                    |                                                                                                    |            |  |  |  |  |
| Viser Type > 🗸 Viser                                                                                                    | nformation > 3 User Permissions > 4 Review                                                                                                    |            |  |  |  |  |
| Select policies from the policy list                                                                                                    | Use existing user policies Use group permissions                                                                                                    |            |  |  |  |  |
| Authorization Notes     If you want to grant the sub-accoun     If you want to grant access to all ret     If you want to grant read-only access | the full access permissions of all resources under the current account, select AdministratorAccess.<br>surces except GAM and billing center under the current account to the sub-account, select QCioudResourceFullAccess.<br>to all resources under the current account to the sub-account, select ReadOnlyAccess. |            |  |  |  |  |
| Create Custom Policy 🗘 Policy List (2 total, 0 selected)                                                                                         |                                                                                                    |            |  |  |  |  |
| Policy Name                                                                                                    | Description                                                                                                    | References |  |  |  |  |
| QcloudTPNSFullAccess                                                                                                    | Full read-write access to Tencent Push Notification Service (TPNS)                                                                                                    | 0          |  |  |  |  |
| QcloudTPNSReadOnlyAccess                                                                                                    | Read-only access to Tencent Push Notification Service (TPNS)                                                                                                    | 0          |  |  |  |  |
| Support for holding shift key down for m                                                                                                    | Itiple selection                                                                                                    |            |  |  |  |  |
| Self-service management of API keys ()                                                                                                    | Self-service management of API keys () Self-service management of MFA devices ()                                                                                                    |            |  |  |  |  |
| Next                                                                                                    | Next                                                                                                    |            |  |  |  |  |
|                                                                                                    |                                                                                                    |            |  |  |  |  |

2. Enter Tencent Push Notification Service in the search box. In the search results, there are two default preset

permissions as listed below:

| Policy Name              | Permission Scope                                                          |
|--------------------------|---------------------------------------------------------------------------|
| QcloudTPNSFullAccess     | All permissions on all the applications under the root account            |
| QcloudTPNSReadOnlyAccess | Data read and push permissions on all applications under the root account |

### Granting permissions of selected applications

1. Click Create Custom Policy.

| ← Create Sub-user                                                                                                    | Create Sub-user                                                                                     |   |  |  |  |
|----------------------------------------------------------------------------------------------------|----------------------------------------------------------------------------------------------------|---|--|--|--|
| ✓ User Type > ✓ User Information > 3 User Permissions                                                                                                    | > (4) Review                                                                                        |   |  |  |  |
| Select policies from the policy list Use existing user policies Use group perm                                                                                                    | issions                                                                                             |   |  |  |  |
| Select policies from the policy list       Use existing user policies       Use group permissions         Image: Control of the sub-account of the sub-account to fine sub-account, select AdministratorAccess.       Image: Control of the sub-account to fine sub-account, select AdministratorAccess.         Image: Image: Image: Control of the sub-account to grant resources under the current account, select AdministratorAccess.       Image: Control of the sub-account, select AdministratorAccess.         Image: Image: Image: Control of the sub-account, select Resources under the current account, select ResourceFulAccess.       Image: Control of the sub-account, select ResourceSulAccess. |                                                                                                    |   |  |  |  |
| Create Custom Policy Policy List (706 total, 0 selected)                                                                                                    |                                                                                                    |   |  |  |  |
| Create Sub-user     User Type     Vertige     Vertige                                                                         |                                                                                                    |   |  |  |  |
| AdministratorAccess                                                                                                    | This policy allows you to manage all users under your account and their permissions, financial info | 1 |  |  |  |
| ReadOnlyAccess                                                                                                    | This policy authorizes you with the read-only access to all cloud assets that support authenticatio | 0 |  |  |  |

2. On the displayed page, select **Create by Policy Syntax**.

| Po | licies |  |                                 |           |                                                                                                |                   |                               |
|----|--------|--|---------------------------------|-----------|------------------------------------------------------------------------------------------------|-------------------|-------------------------------|
|    |        |  |                                 |           |                                                                                                |                   |                               |
| E  |        |  |                                 |           |                                                                                                |                   |                               |
|    |        |  | Service Type T                  |           |                                                                                                |                   |                               |
|    |        |  |                                 | т         | This policy allows you to manage all users under your account and their permission             | ons, financial ir | formation and cloud assets.   |
|    |        |  |                                 | Select Po | olicy Creation Method                                                                          | ×                 | n at API or resource level in |
|    |        |  |                                 |           |                                                                                                |                   |                               |
|    |        |  | Application compliance platform | C         | Create by Policy Generator<br>Select service and actions from the list to auto-generate policy | >                 |                               |
|    |        |  | Application compliance platform |           | Synax                                                                                          |                   |                               |
|    |        |  |                                 |           | Create by Policy Syntax                                                                        |                   |                               |
|    |        |  | Alexam                          | (7)       | Write policy syntax to generate policies                                                       |                   |                               |
|    |        |  | Al IoT Gateway                  |           | Authorize by Tag                                                                               |                   |                               |
|    |        |  | Audio Moderation System         | 팯         | Grant permissions of resources under certain tags to users or user<br>groups                   | >                 |                               |
|    |        |  | Anti-DDoS                       |           | 8.eaha                                                                                         |                   |                               |
|    |        |  |                                 |           |                                                                                                |                   |                               |
|    |        |  |                                 |           |                                                                                                |                   |                               |
|    |        |  |                                 |           |                                                                                                |                   |                               |

### 3. Select Blank Template.

| ← Create by Policy Syntax                                                                                                 |                                                                                                    |
|----------------------------------------------------------------------------------------------------|----------------------------------------------------------------------------------------------------|
| Select Policy Template > 2 Edit Policy                                                                                    |                                                                                                    |
| Template Type: All Templates                                                                                              |                                                                                                    |
| Select a template type                                                                                                    |                                                                                                    |
| All Templates (706 Total)                                                                                                 |                                                                                                    |
| O Blank Template                                                                                                    | AdministratorAccess This policy allows you to manage all users under your account and their permissions, financial information and assets. |
| CloudFinanceFullAccess This policy allows you to manage all financial items in your account, such as payment and billing. | C QcloudACPFullAccess<br>Full read-write access to ACP                                                                                     |
| C QcloudAdvisorFullAccess<br>Full read-write access to Cloud Advisor (Advisor)                                            | C QcloudAlexamFullAccess<br>Full read-write access to Alexam                                                                               |
|                                                                                                    |                                                                                                    |
| Next 2                                                                                                    |                                                                                                    |

4. Click **Next** to enter the syntax creation page.

| Select             | Policy Template > 2                  | Edit Policy |
|--------------------|--------------------------------------|-------------|
| Policy Name *      | policygen-20220426161037             | 1           |
| Description        |                                      |             |
|                    |                                      |             |
| Policy Conte       | nt Use Legacy Version                | 2           |
| 1 {<br>2<br>3<br>4 | "version": "2.0",<br>"statement": [] | -           |
| - 2                |                                      |             |
|                    |                                      |             |
|                    |                                      |             |
|                    |                                      |             |
|                    |                                      |             |
|                    |                                      |             |
|                    |                                      |             |
|                    |                                      |             |
| Previous           | Complete                             |             |

#### Note:

Enter an easy-to-remember policy name.

Copy the code provided in this document and replace the account ID and Access\_ID in it with your own account ID and Access\_ID, which can be found on the account information page under the current root account and the Tencent Push Notification Service product management page in the console respectively.

Copy the following syntax code:

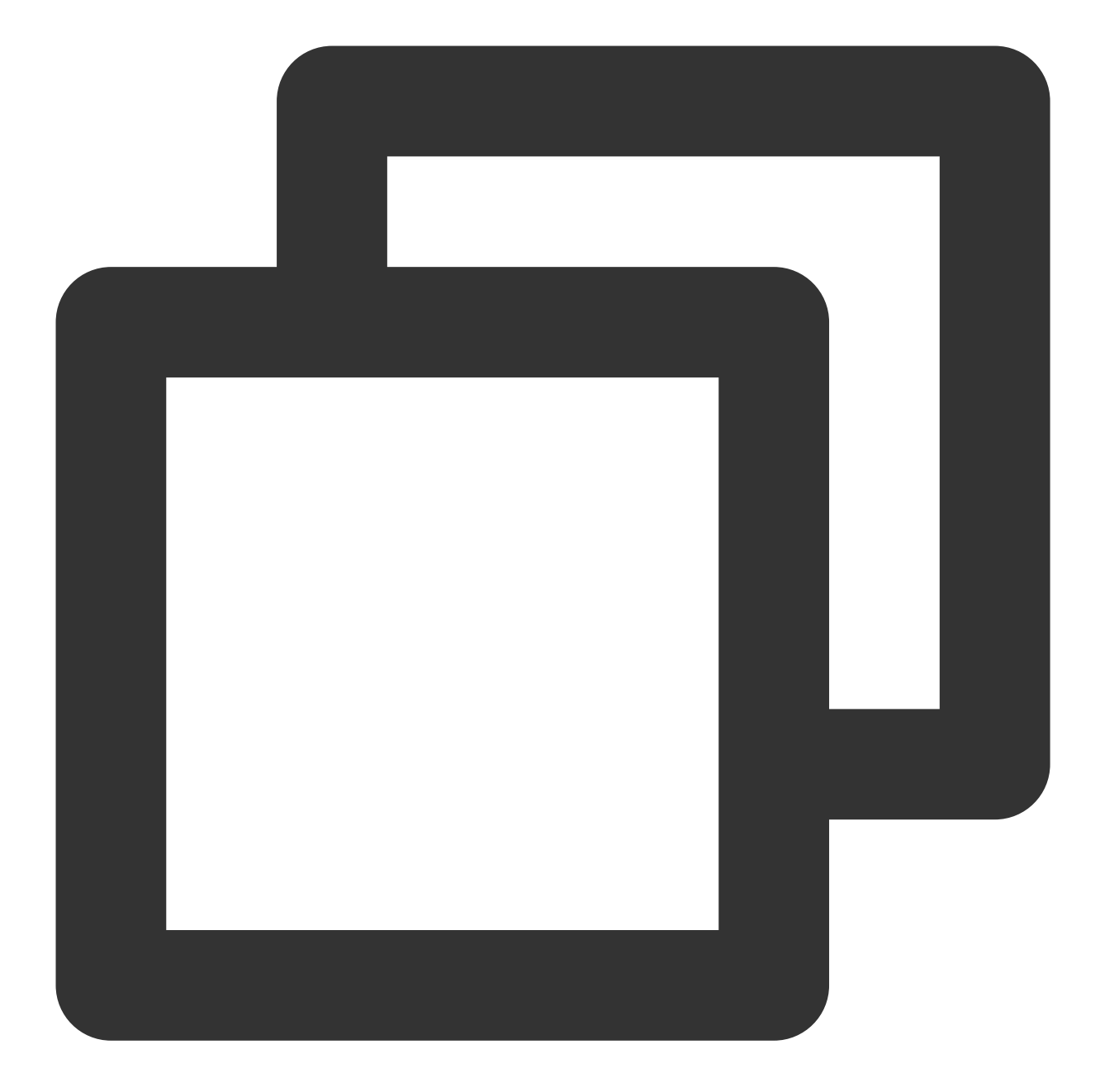

```
{
    "version": "2.0",
    "statement": [
        {
            "action":[
               "tpns:Describe*",
               "tpns:CancelPush",
               "tpns:DownloadPushPackage",
               "tpns:CreatePush",
               "tpns:UploadPushPackage"
        ],
```

```
"resource": [
             "qcs::tpns::uin/1000000000:app/150000000"
         1,
         "effect": "allow"
     },
     {
         "action":[
             "tpns:Describe*"
         ],
         "resource": [
             "qcs::tpns::uin/100000000:/*"
         ],
         "effect": "allow"
     }
 ]
}
```

Replace parameters in the syntax code as follows:

Replace the ID of the root account: enter the Account Information page under the current root account, copy the account ID, and replace 1000000000 in the syntax above with it.

#### Note:

If your current login account is a collaborator or sub-account, you need to get the account ID from the owner of the root account that grants you permissions.

|                              |                     |                 |              |                     | _  |
|------------------------------|---------------------|-----------------|--------------|---------------------|----|
| Account Center               | Account Information |                 |              |                     |    |
| 2 Account Information        |                     | Basic Informati | ion          |                     |    |
| Recurity Settings            |                     | Account Email   | m            | Verification Status | Ve |
| Project<br>Management        |                     | Account Name    | m 🌶          | Industry            | Ot |
| Identity                     |                     | Account ID      | 100011279693 | Contact Number      | +8 |
| Verification                 |                     | APPID           | 1. 70        | Contact Email       | 13 |
| டி Message<br>Subscription ம |                     | Registered On   |              |                     |    |
|                              |                     | Modify          |              |                     |    |
|                              |                     | Full Name       | Internet     | City                | Π  |
|                              |                     | Region          | /e           | Address             | Π  |
|                              |                     | State           | ппп          | Postal Code         | Π  |

Replace the application Access\_ID : go to the Product Management page in the Tencent Push Notification Service console, copy the Access\_ID of the application whose permissions you want to grant, and replace 150000000 in the syntax above with it. If you want to grant permissions of multiple applications, you can change resource to:

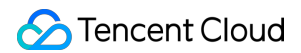

"qcs::tpns::uin/100000000:app/{Application Access\_ID

```
1}", "qcs::tpns::uin/100000000:app/{Application Access_ID 2}"
```

#### Note:

Please delete "{" and "}" in actual use. For detailed directions, please see Advanced Custom Configuration.

5. Go back to the user creation page.

| Create Sub-user                                                                                                    |                                                                                                    |            |  |  |  |  |  |
|----------------------------------------------------------------------------------------------------|----------------------------------------------------------------------------------------------------|------------|--|--|--|--|--|
| ✓ User Type > ✓ User Information > ③ User Permissions                                                                                                    | > (4) Review                                                                                                    |            |  |  |  |  |  |
| Select policies from the policy list Use existing user policies Use group permis                                                                                                    | sions                                                                                                    |            |  |  |  |  |  |
| Authorization Notes     If you want to grant the sub-account the full access permissions of all resources under the current     If you want to grant access to all resources except CAM and billing center under the current accounces     If you want to grant read-only access to all resources under the current to the sub-accounces | Authorization Notes     If you want to grant the sub-account the full access permissions of all resources under the current account, select AdministratorAccess.     If you want to grant access to all resources under the current account to the sub-account, select QCloudResourceFulAccess.     If you want to grant read-only access to all resources under the current account to the sub-account, select ReadOnlyAccess. |            |  |  |  |  |  |
| Create Custom Policy 🗘 Policy List (706 total, 0 selected)                                                                                                    |                                                                                                    |            |  |  |  |  |  |
| Policy Name                                                                                                    | Description                                                                                                    | References |  |  |  |  |  |
| AdministratorAccess                                                                                                    | This policy allows you to manage all users under your account and their permissions, financial info                                                                                                    | 1          |  |  |  |  |  |
| ReadOnlyAccess                                                                                                    | This policy authorizes you with the read-only access to all cloud assets that support authenticatio                                                                                                    | 0          |  |  |  |  |  |

Search for the created policy by name, select it, click **Next**, and click **Complete**.

6. After the permission configuration, you can select **Sub-User Login** on the login page to verify the account permissions.

# Advanced Custom Configuration

Last updated : 2024-01-16 17:43:54

## Overview

If you use the Tencent Push Notification Service service in Tencent Cloud, and the service is managed by different users sharing your Tencent Cloud account key, the following problems may occur:

The risk of your key being compromised is high since multiple users are sharing it.

Your users might introduce security risks from misoperations due to the lack of user access control.

You can allow different users to manage different services through sub-accounts to avoid the above problems. By default, a sub-account does not have permission to use a Tencent Push Notification Service service or related resources. Therefore, you need to create a policy to grant the required permission to the sub-account. Tencent Cloud's Cloud Access Management (CAM) is a web service that helps you manage the access permissions for resources under your Tencent Cloud accounts. With CAM, you can create, manage, or terminate users (groups), and manage identities and policies to allow specific users to access and use specific Tencent Cloud resources. You can use CAM to associate a user/user group with a policy, which allows/denies the user to use specified resources to perform specified tasks. For CAM policy basics, please see Syntax Logic. For the use of CAM policies, please see Policy.

### Note:

If you do not need to manage access permissions to Tencent Push Notification Service resources for sub-accounts, you can skip this part. This will not affect your understanding and use of other parts of the documentation.

# Policy Syntax Description

A CAM policy must authorize or deny the use of one or more Tencent Push Notification Service operations. At the same time, it must specify the resources that can be used for the operations (which can be all resources or partial resources for certain operations). For Tencent Push Notification Service operations that do not support resource-level authorization, you need to specify the authorized object as all resources. CAM policy syntax description:

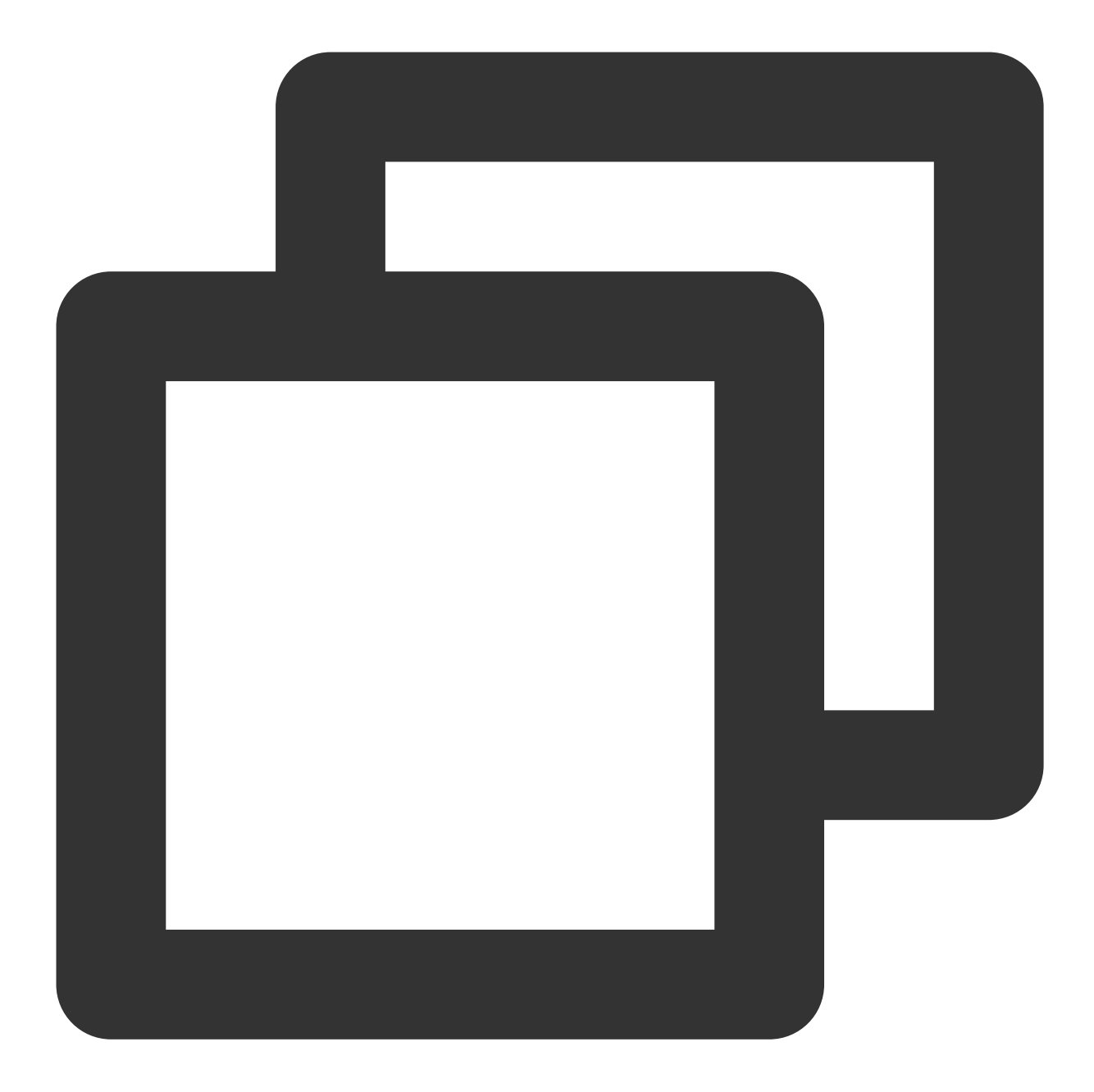

```
{
    "version":"2.0",
    "statement":
    [
        {
            "effect":"effect",
            "action":["action"],
            "resource":["resource"],
            "condition": {"key":{"value"}}
        }
    ]
```

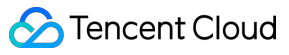

#### }

#### Parameter description:

| Parameter | Required | Description                                                                                                    |
|-----------|----------|----------------------------------------------------------------------------------------------------|
| version   | Yes      | Version number. Currently, only "2.0" is supported.                                                                                                    |
| statement | Yes      | This element describes the details of one or more permissions. It contains a permission or permission set of other elements such as <code>effect</code> , <code>action</code> , <code>resource</code> , and <code>condition</code> . One policy has only one statement. An <code>action</code> (operation) describes an allowed or denied operation, which can be an API or a feature set (a set of specific APIs prefixed with <code>permid</code> ). |
| resource  | Yes      | The specific resource. A resource is described in a six-segment format. Detailed resource definitions vary with the products. For more information about how to specify a resource, please see the documentation of the corresponding product.                                                                                                    |
| condition | No       | The condition for the policy to take effect. A condition consists of the operator, action key, and action value. A condition value may be the time, IP address, etc. Some services allow you to specify additional values in a condition.                                                                                                    |
| effect    | Yes      | Describes whether the statement result is "allowed" ( allow ) or "explicitly denied" ( deny ).                                                                                                    |

## **Creating Policy and Granting Permissions**

Two types of system-level policies are preset for you to quickly grant permissions. You can go to the console > Cloud Access Management > Policies, click Create Custom Policy, and select Create by Policy Syntax, as shown below:

| Create Custom Policy Delete |            |                                                                                                    |          |
|-----------------------------|------------|----------------------------------------------------------------------------------------------------|----------|
| Policy Name                 | D          | escription Se                                                                                                    | ervice 1 |
| AdministratorAccess         | Th         | is policy allows you to manage all users under your account and t                                                                                                    |          |
| QCloudResourceFullAccess    | Select a r | method to create policy                                                                                                    |          |
| QCloudFinanceFullAccess     |            | Create by policy generator                                                                                                    |          |
| QcloudNARMSFullAccess       | C          | Select services and operations from the list to automatically<br>generate policy syntax                                                                                                    |          |
| QcloudNARMSReadOniyAccess   |            | Serier and Portage and Portage |          |
| QcloudAAFullAccess          |            | Create by Policy Syntax                                                                                                    |          |
| QcloudAccessForAegisRole    |            | Compile policy syntax to create related policy                                                                                                    |          |
| QcloudAccessForASRole       |            | Authorize by tag                                                                                                    |          |
| QcloudAccessForBAASRole     | 町          | Resources that have certain type of tag attribute are quickly<br>authorized to users and user groups                                                                                                    |          |
| QcloudAccessForBKRole       |            | annenzea te adore ana ador groupo                                                                                                    |          |
|                             |            |                                                                                                    |          |

On the **Create by Policy Syntax** page, you can search and find two preset policy templates, which grants full access and read-only access, respectively (you can view the list of specific permissions during policy creation). You can select a template and edit it or create a blank template.

| QcloudTPNSFullAcce<br>Full read-write access to<br>(TPNS) | ess<br>Tencent Push Notification Service | 0 | QcloudTPNSReadOnlyAcc<br>Read-only access to Tencent Pa |
|-----------------------------------------------------------|------------------------------------------|---|---------------------------------------------------------|
|-----------------------------------------------------------|------------------------------------------|---|---------------------------------------------------------|

After creating a policy, you can find it on the Policies page in the CAM console and associate it with a sub-user to complete the permission configuration.

This document describes how to perform CAM authorization in Tencent Push Notification Service.

### Authorizable Tencent Push Notification Service Resources

Resource-level permission can be used to specify which resources a user can manipulate. The type of resources that can be authorized in Tencent Push Notification Service is "app", that is, you can grant resource-level permissions in CAM at the app granularity. The resource description method is as follows:

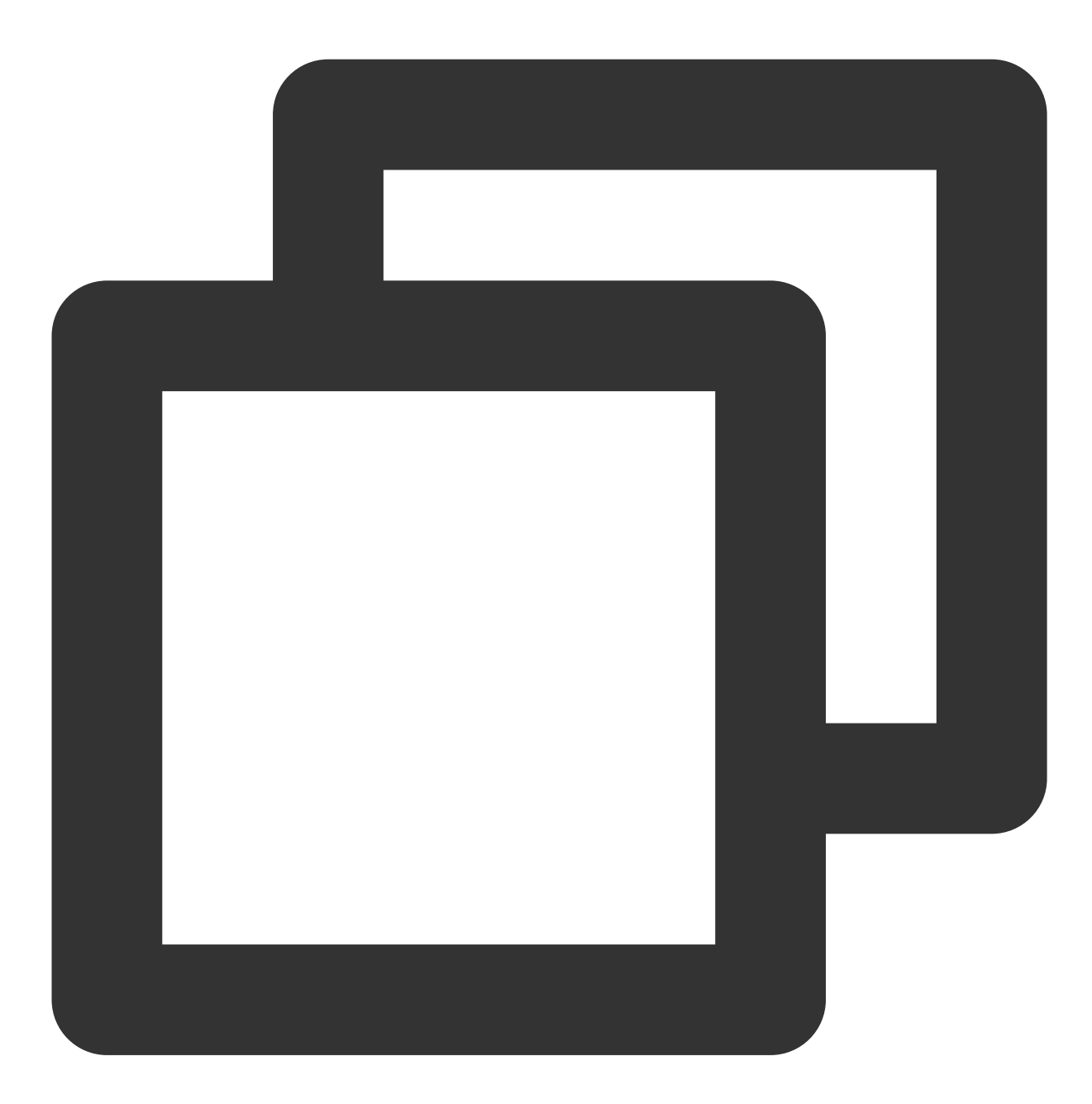

#### qcs::tpns::uin/100000000:app/\*

Here, \* indicates all resources at the app granularity, which can be replaced with the Access ID. You can find the app's Access ID in the Product Management module in the Tencent Push Notification Service Console. For the uin , get the account ID on the Account Info page in the console and replace the uin with it (such as 1000000000, which is a sample Tencent Cloud ID of a root account). When authorizing multiple resources, separate them with commas.

# Tencent Push Notification Service Operations That Can Be Authorized

In a CAM policy statement, you can specify any API operation from any service that supports CAM. APIs prefixed with <code>name/tpns:</code> should be used for Tencent Push Notification Service, such as

name/tpns:CreateProduct .

To specify multiple operations in a single statement, separate them with commas as shown below:

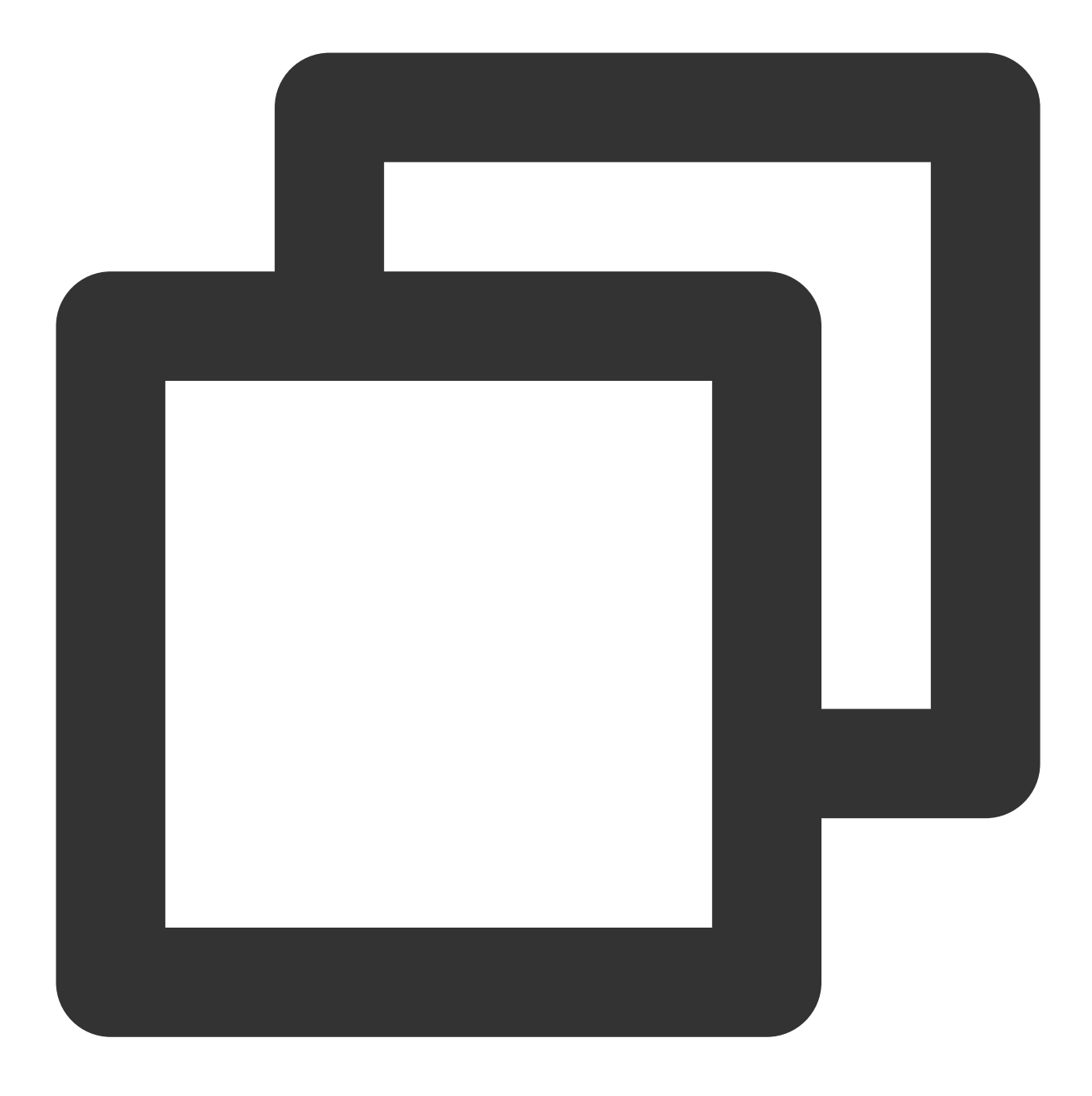

```
"action":["tpns:action1","tpns:action2"]
```

You can also specify multiple operations using a wildcard. For example, you can specify all operations whose names begin with "Describe" as shown below:

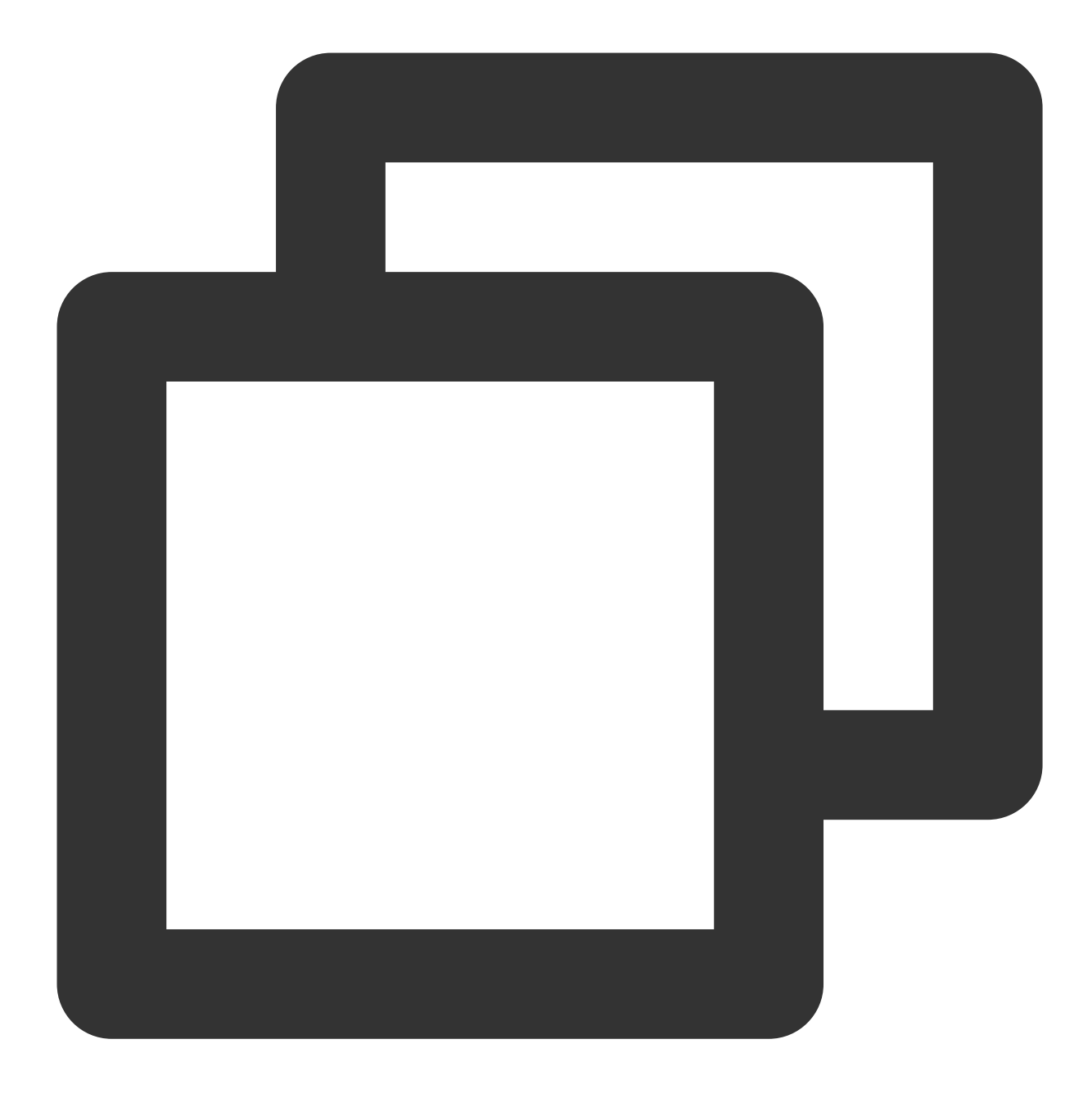

"action":["tpns:Describe\*"]

To specify all Tencent Push Notification Service operations, use an asterisk (\*) as follows:

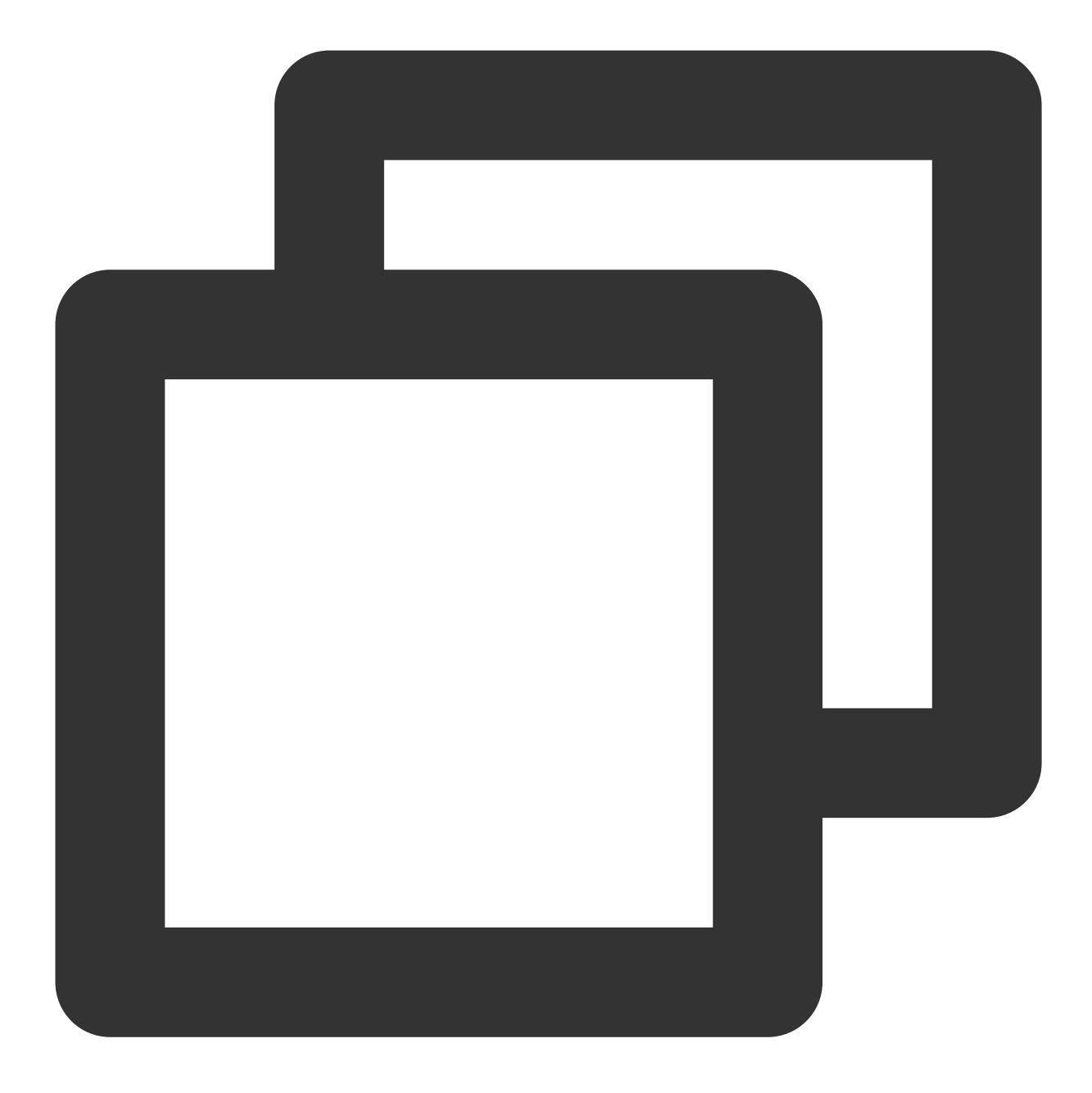

```
"action": ["tpns:*"]
```

The following table describes the list of authorizable operations:

#### Note:

Only operations that support resource-level permissions can be authorized at the app level.

| Operation      | Description                  | Resource-Level<br>Permission<br>Supported |
|----------------|------------------------------|-------------------------------------------|
| AddChannelInfo | Adds vendor-specific channel | Yes                                       |

| CancelPush                                 | Cancels scheduled push task                                                           | Yes |
|--------------------------------------------|---------------------------------------------------------------------------------------|-----|
| CreateApp                                  | Creates app                                                                           | No  |
| CreateAppTrialRequest                      | Applies for product trial                                                             | Yes |
| CreateProduct                              | Creates product                                                                       | No  |
| DeleteAppInfo                              | Deletes app                                                                           | Yes |
| DeleteProductInfo                          | Deletes product                                                                       | No  |
| DescribeApnsCertInfo                       | Queries APNS certificate information                                                  | Yes |
| DescribeAppAllTags                         | Queries all tag information                                                           | Yes |
| DescribeAppInfo                            | Queries app information                                                               | Yes |
| DescribeAppVipInfo                         | Queries VIP information                                                               | Yes |
| DescribeChannelInfo                        | Queries vendor-specific channel information                                           | Yes |
| DescribeProductInfo                        | Queries product information                                                           | No  |
| DescribeTagTokenNums                       | Queries the number of devices under the tag                                           | Yes |
| DownloadPushPackage                        | Downloads push number package                                                         | Yes |
| DescribeAccountByToken                     | Queries account bound to device                                                       | Yes |
| DescribeAccountPushStatInfo                | Queries the total number of push messages under account                               | No  |
| DescribeAccountPushStatInfoAllZone         | Queries the total number of<br>messages supposed to be sent by<br>all apps in cluster | No  |
| DescribeAppSecretInfo                      | Queries AppSecret information                                                         | Yes |
| DescribeDeviceStatOverview                 | Queries the number of accumulated and daily active devices of app                     | Yes |
| DescribeProductDeviceStatWithRatioOverview | Queries app statistics                                                                | Yes |
| DescribePushPackaDescribeoken              | Uploads number package to get                                                         | Yes |

STencent Cloud

|                                     | temporary COS token                                   |     |
|-------------------------------------|-------------------------------------------------------|-----|
| DescribePushTaskGroupStatAllChannel | Queries the aggregated data of pushes in all channels | Yes |
| DescribePushTaskStatAllChannel      | Queries the data of each push channel                 | Yes |
| DescribeTagsByToken                 | Queries tags bound to device                          | Yes |
| DescribeTokenInfos                  | Queries tokenInfo information                         | No  |
| DescribePushInfos                   | Queries push list                                     | Yes |
| ModifyAppInfo                       | Updates app information                               | Yes |
| ModifyProductInfo                   | Updates product information                           | No  |
| CreatePush                          | Creates push                                          | Yes |
| UpdateAppStatus                     | Updates app status                                    | Yes |
| UploadCert                          | Uploads iOS certificate                               | Yes |
| UploadPushPackage                   | Uploads push number package                           | Yes |
| DescribePlanPushInfos               | Queries the task list under the push plan             | Yes |
| DescribePushPlans                   | Queries the list information about the push plan      | Yes |
| UpdatePushPlan                      | Modifies a push plan                                  | Yes |
| DeletePushPlan                      | Deletes a push plan                                   | Yes |
| CreatePushPlan                      | Creates a push plan                                   | Yes |

# Sample Policy for Operations Personnel

Suppose that the main responsibilities of the operations personnel are to view push records and create pushes. Then, the operation permissions can be queried according to the list of authorizable operations above:

All query operations

Canceling scheduled push tasks

Creating pushes

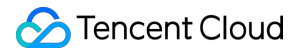

Uploading push number packages

Downloading push number packages

 $Assume that the root account ID is \verb| 100000000| and the \verb| Access_id| values of the authorized applications are \\ Access_id| values of the authorized applications are \\ Access_id| values of the authorized applications are \\ Access_id| values of the authorized applications are \\ Access_id| values of the authorized applications are \\ Access_id| values of the authorized applications are \\ Access_id| values of the authorized applications are \\ Access_id| values of the authorized applications are \\ Access_id| values of the authorized applications are \\ Access_id| values of the authorized applications are \\ Access_id| values of the authorized applications are \\ Access_id| values of the authorized applications are \\ Access_id| values of the authorized applications are \\ Access_id| values of the authorized applications are \\ Access_id| values of the authorized applications are \\ Access_id| values of the authorized applications are \\ Access_id| values of the authorized applications are \\ Access_id| values of the authorized applications are \\ Access_id| values of the authorized applications are \\ Access_id| values of the authorized applications are \\ Access_id| values of the authorized applications are \\ Access_id| values of the authorized applications are \\ Access_id| values of the authorized applications are \\ Access_id| values of the authorized applications are \\ Access_id| values of the authorized applications are \\ Access_id| values of the authorized applications are \\ Access_id| values of the authorized applications are \\ Access_id| values of the authorized applications are \\ Access_id| values of the authorized applications are \\ Access_id| values of the authoride applications are \\$ 

150000000 and 150000001 , respectively.

The corresponding policy syntax should be as follows:

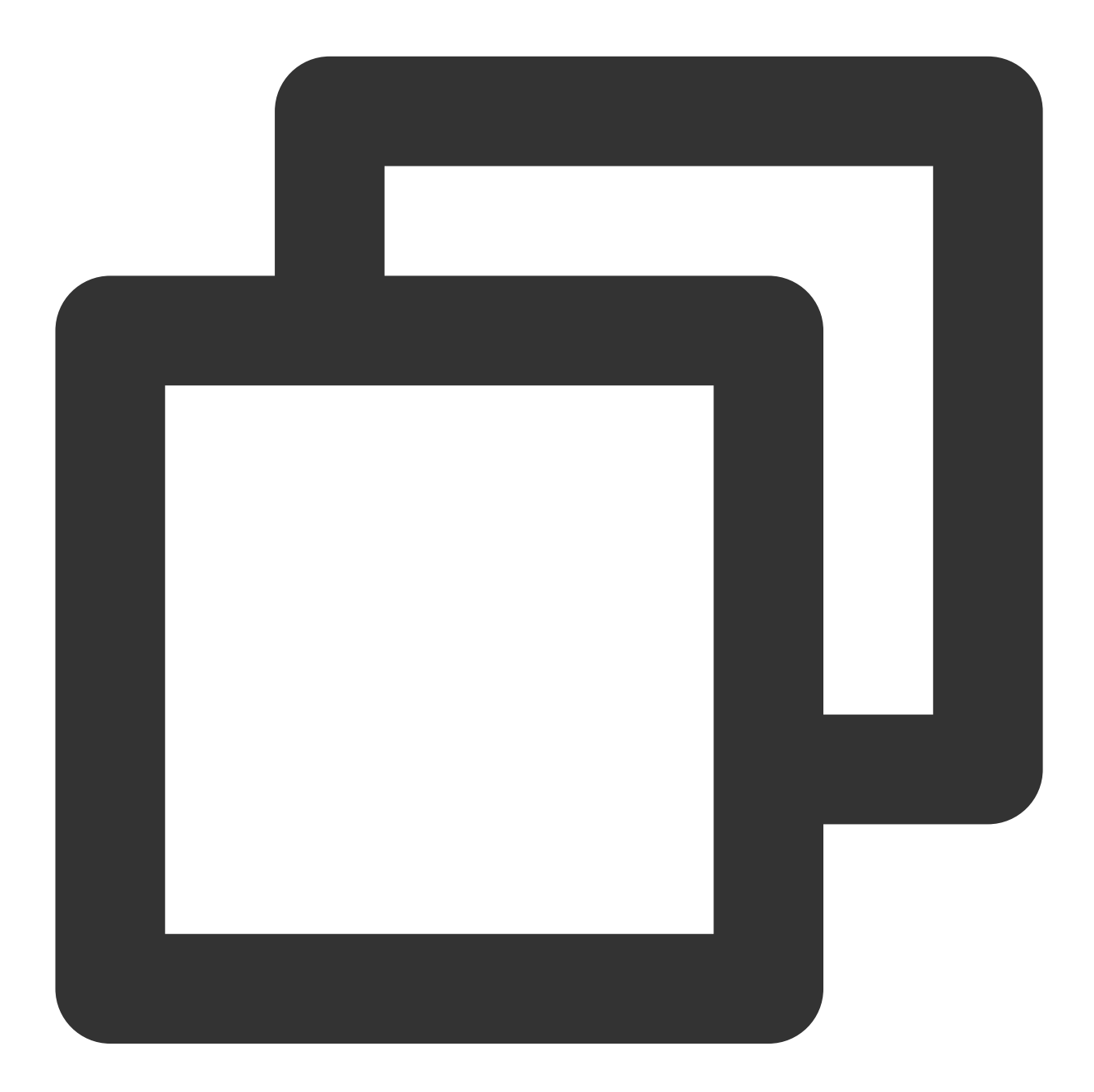

// { "version": "2.0", "statement": [

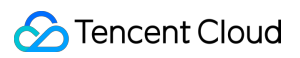

```
"action": [
                "tpns:Describe*",
                "tpns:CancelPush",
                "tpns:DownloadPushPackage",
                "tpns:CreatePush",
                "tpns:UploadPushPackage"
            ],
            "resource": [
                "qcs::tpns::uin/100000000:app/150000000", "qcs::tpns::uin/10000000
            ],
            "effect": "allow"
        },
        {
            "action": [
                "tpns:Describe*"
            ],
            "resource": [
                "qcs::tpns::uin/100000000:other/*"
            ],
            "effect": "allow"
        }
     ]
}
```

The created policy can be found at Policies in the CAM console. You can associate it with the sub-user to complete the permission configuration. Note that the policy can also be associated with other sub-users.

## Sample Policy for Developers

Suppose that the main responsibilities of developers are to access and test. Then, all operation permissions should be granted.

Assume that the root account ID is 100000000, and the Access\_id values of the authorized applications are 1500000000 and 1500000001, respectively.

The corresponding policy syntax should be as follows:

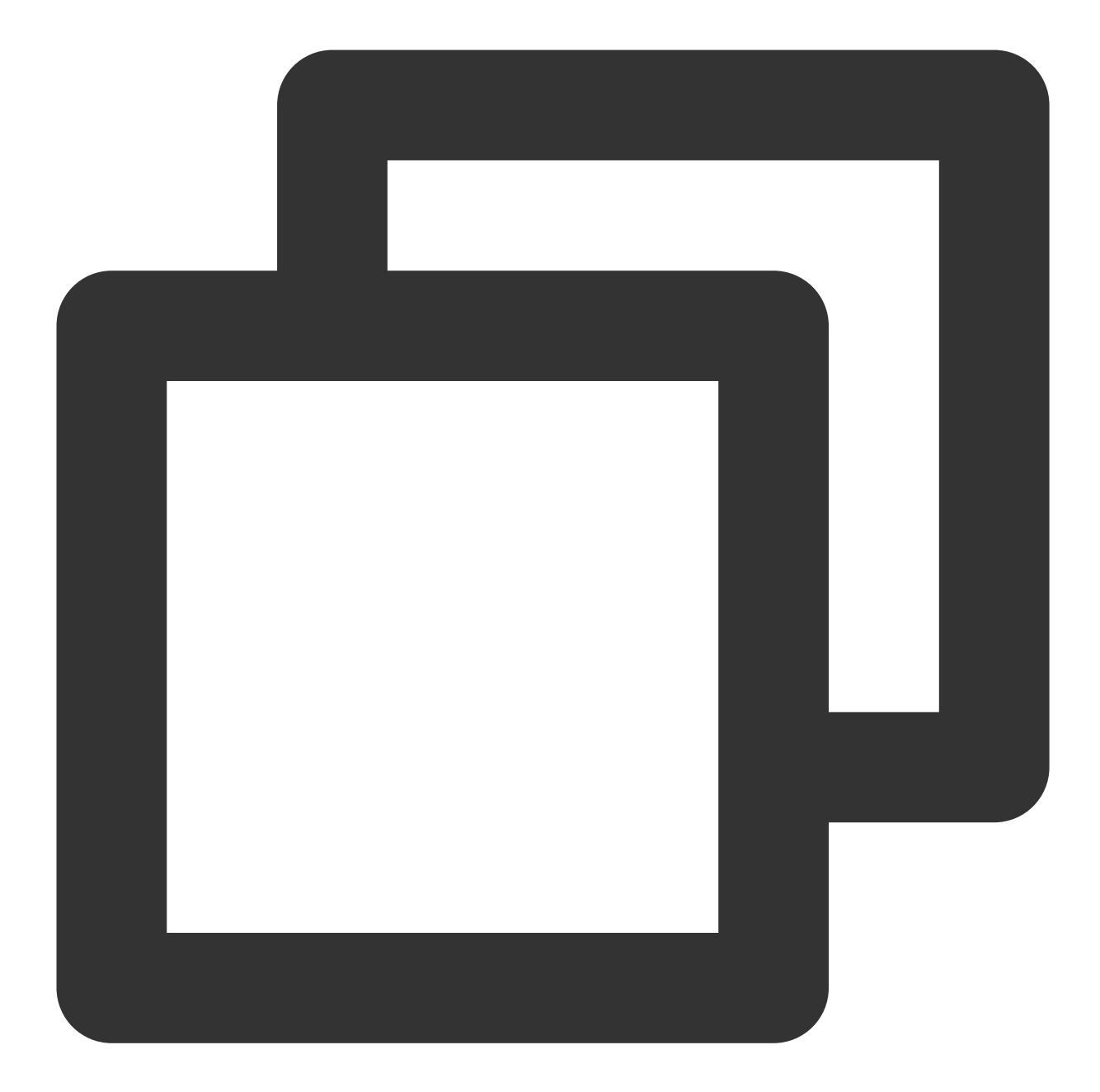

```
//
{
    "version": "2.0",
    "statement": [
        {
            "action": "*",
            "resource": [
            "resource": [
            "qcs::tpns::uin/10000000:app/150000000","qcs::tpns::uin/10000000
        ],
        "effect": "allow"
     },
```

```
{
    "action": [
    "tpns:Describe*"
    ],
    "resource": [
        "qcs::tpns::uin/100000000:other/*"
    ],
    "effect": "allow"
    }
]
```

The created policy can be found at Policies in the CAM console. You can associate it with the sub-user to complete the permission configuration. Note that the policy can also be associated with other sub-users.

# **Resource Tag**

Last updated : 2024-01-16 17:43:54

**Resource tag** is a resource management tool provided by Tencent Cloud. You can assign tags to Tencent Push Notification Service applications and then manage all applications under a certain resource tag in a unified way. Resource tag has the following two capabilities:

Cost allocation by tag

#### Authorization by tag

Resource tag divides into tag keys and tag values. One tag key can correspond to multiple tag values. You can authorize and allocate cost by tag in the following steps.

### Use Cases

For example, if both the **application 1** and **application 2** created in Tencent Push Notification Service are owned by the **product department**, you can assign the tag Department: Product Department to both of them. Then, you can:

1. View the aggregated bill for all Tencent Cloud resources under the Department: Product Department tag, i.e., the total usage of the product department in Tencent Cloud.

2. Directly grant Tom (a new employee in the product department) permissions to manage all resources under the tag Department: Product Department.

The following describes how to use resource tags on the Tencent Push Notification Service platform:

### Preparations

### Step 1. Create a tag

1. Go to the Tag List page.

2. Click **Create** to access the tag creation page and enter the tag key and the corresponding tag value.

| Add tag     |                 | × |
|-------------|-----------------|---|
| Tag key *   | Enter tag key   |   |
| Tag value * | Enter tag value |   |
|             | OK Cancel       |   |

3. Click **OK**. You can view the creation result in the list at the bottom of the page.

### Step 2. Assign tags to resources

You can assign tags to Tencent Push Notification Service applications in the **Tag** or **Tencent Push Notification Service** console.

#### Tag console

1. After creating a tag, click **Resource Tag** on the left sidebar to enter the resource tag page.

2. You can enter the tag assignment page:

Resource Type: select "TPNS application".

**Region**: select the "service access point" you selected when creating the product in the Tencent Push Notification Service console.

3. After selecting **Resource Type** and **Region**, click **Query resource** to view all the applications you have created on the Tencent Push Notification Service platform. The **Resource ID** corresponds to the **AccessID** of a Tencent Push Notification Service application.

| Resource Type: | TPNS Application           |               |                 |      |
|----------------|----------------------------|---------------|-----------------|------|
| Region:        | Southeast Asia (Singapore) |               |                 |      |
| Tags:          | testkey                    | : testvalue × | Enter tag value |      |
|                | Add                        |               |                 |      |
| Query resource | e                          |               |                 |      |
| Edit tag value |                            |               |                 |      |
| Resource I     | D                          | Resource Type | Area            | test |
|                |                            |               |                 | No   |
| Total items: 0 |                            |               |                 |      |
|                |                            |               |                 |      |

4. Select multiple applications in the list below and click **Edit tag value** above the list to assign the corresponding tag key-value pair to the selected applications.

| C | Edit tag value |               |      |
|---|----------------|---------------|------|
|   | Resource ID    | Resource Type | Area |
|   |                |               |      |
|   | Total items: 0 |               |      |
|   | Total items: 0 |               |      |

### **Tencent Push Notification Service console**

#### 1. Log in to the Tencent Push Notification Service console, click Configuration Management > Basic

Configuration on the left sidebar to view the basic configuration items of an application. (You can use the application

selector at the top of the page to select the application for which to assign a tag.)

2. Click the edit icon on the right of the **Tag** attribute in the **Application Information** block.

| Quick Integration | Manual Integration            | Download Configuration Files | <b>(i)</b> |
|-------------------|-------------------------------|------------------------------|------------|
| Application Infor | mation                        |                              |            |
| Application Name  | Test-Android-long-name-test   | ľ                            |            |
| Package Name      | r9ew.rew and 2 more 👻 🎤       |                              |            |
| Resource Tag(i)   | testkey: testvalue and 2 more | e /*                         |            |
|                   |                               |                              |            |
|                   |                               |                              |            |

3. Then, the tag management module will pop up, where you can assign tags to the application.

| e resource  |                                                         |                                                                         |                                                                           |
|-------------|---------------------------------------------------------|-------------------------------------------------------------------------|---------------------------------------------------------------------------|
| et your req | es by category from differ<br>uirements, please go to N | ent dimens<br>Manage Tag                                                | sions. If the<br>gs 🖸                                                     |
|             |                                                         |                                                                         |                                                                           |
| •           | testvalue                                               | *                                                                       | ×                                                                         |
| •           | Tag value                                               | Ψ.                                                                      | ×                                                                         |
|             |                                                         |                                                                         |                                                                           |
|             |                                                         |                                                                         |                                                                           |
|             |                                                         |                                                                         |                                                                           |
|             | OK Cancel                                               |                                                                         |                                                                           |
|             | •                                                       | <ul> <li>▼ testvalue</li> <li>▼ Tag value</li> <li>OK Cancel</li> </ul> | <ul> <li>▼ testvalue</li> <li>▼ Tag value</li> <li>▼ OK Cancel</li> </ul> |

## Cost Allocation by Tag

### Step 1. Set a cost allocation tag

1. To use the tag feature for bills, you need to go to the Billing Center and select **Bills** > \*\* Cost Allocation Tags\*\* on the left sidebar. The tag key set as a cost allocation tag will be displayed as a separate column of the bill. You can filter and categorize bills based on this tag key.

2. On this page, you can view the list of created tag keys. Select the tag key to be displayed and click **Set as Cost Allocation Tag** to set the tag key as a cost allocation tag in the bill.

| Set as Cost Allocation Tag | Cancel Cost Allocation Tag | Add Tag Keys |
|----------------------------|----------------------------|--------------|
| All Tag Keys ¥             |                            |              |
| testkey                    |                            |              |

### Note:

You can set 5 cost allocation tags at most. We recommend that you select one tag key as the cost allocation tag, which makes it easier for you to manage your expenses.

### Step 2. Display bills by tag

You can view and click the new option **By Tag** on the **Bill Overview** page. Then, you can select a specific **tag key** to view the histogram and list of relevant resources aggregated by the tag key.

|                                 | By Projec         | ct                                             | By Region               | By Billing Mode               |                  |
|---------------------------------|-------------------|------------------------------------------------|-------------------------|-------------------------------|------------------|
| u need to create tags on the Ta | ag Management pag | e, assign tag values to re:<br>the Cost Alloca | ources on the correspon | ding resource consoles, and s | set the tag keys |
| Tao Kee                         |                   |                                                |                         |                               |                  |
| lag Key                         | Please select     |                                                |                         |                               |                  |
| Empty                           | name<br>number    |                                                |                         |                               | 1,940.70U        |
|                                 | team              |                                                |                         |                               |                  |
|                                 |                   |                                                |                         |                               |                  |
| name                            | Paid in Cash      | Pay in Trial Credit                            | Pay in Voucher          | Total Amount 🛈                |                  |

# Authorization by Tag

Authorization by tag means to quickly authorize resources under the same tag to a user or user group. The steps are as follows:

1. Go to the Policy page and click Create Custom Policy in the top-left corner.

2. In the creation method selection window that pops up, click **Authorize by Tag** to enter the "Authorize by Tag" page.

| : | Select Po | licy Creation Method                                                                                     | × |
|---|-----------|----------------------------------------------------------------------------------------------------|---|
|   | C         | Create by Policy Generator<br>Select service and actions from the list to auto-generate policy<br>syntax | > |
|   |           |                                                                                                    |   |
|   |           | Create by Policy Syntax<br>Write policy syntax to generate policies                                      | > |
|   |           |                                                                                                    |   |
|   | III       | Authorize by Tag<br>Grant permissions of resources under certain tags to users or user<br>groups         | > |
|   |           |                                                                                                    |   |

3. On the "Authorize by Tag" page, select the following information and click **Next** to enter the check page.

Authorized Users/User Groups: select the users/user groups to be authorized (choose one option).

Tag Keys: select the tag key to be authorized (required).

Tag Values: select the tag value to be authorized (required).

4. Click **Next**, check the policy (whose name can be customized), and click **Complete**.

At this point, you have completed authorization by tag. For more use cases of the tag feature, please see Product Overview.